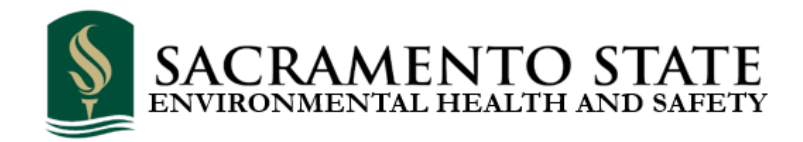

# Creating Templates and Tags (Waste Labels) in RSS - Quick Guide

#### What is WASTe?

Waste Accumulation Storage Tracking electronically (WASTe) is a web-based application within Sac State's existing Risk and Safety Solution (RSS) system that facilitates regulatory compliant labeling, tracking, collecting, and disposal of hazardous wastes. Using this application, Principal Investigators (PIs), lab staff, and other generators of regulated wastes have the ability to create, edit and print hazardous waste labels ("Tags") directly from the system. Users can also create waste templates for routinely generated wastes, and requesting a pick-up of full waste containers for disposal is done with just a click!

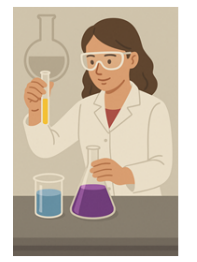

Hazardous waste is generated

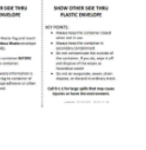

WASTe Tag

created

Tag is adhered to bottle and bottle is filled

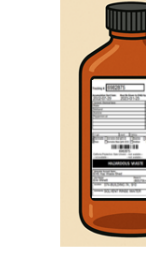

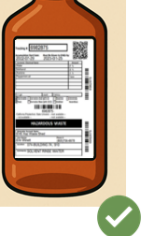

Tag moved to **Ready for Pickup** in RSS

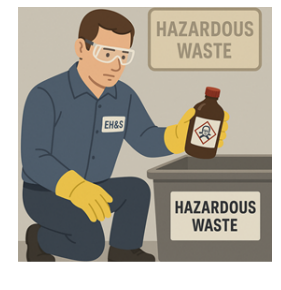

Container collected By EH&S staff

#### How do I Access WASTe?

All laboratory spaces, Shops, areas where hazardous materials are stored, and/or where hazardous waste(s) are generated, should have access to Risk & Safety Solutions (riskandsafety.com). Unless you are an office workspace with no hazardous materials, machinery, or processes, your area will need to be included in RSS. You may need to be assigned to a "role" and a "group" before you can use WASTe. Contact your principal investigator (PI), lab manager, supervisor or EH&S if you do not have access to RSS.

#### RSS Roles that have access to create Tags using WASTe:

- **Group Owners** •
- Delegates
- Members

#### Who should be using WASTe?

PIs, research students, Instructional Support Technicians and other generators of regulated hazardous waste should be using the WASTe tool in RSS.

#### What is a Tag?

A waste Tag must be created and affixed to a hazardous waste container the moment any waste is added to the container. Unlabeled containers of hazardous waste are unsafe, violate Sac State's Hazardous Waste Management Policies and state and federal laws. Request a waste pickup using the Hazardous Waste Pickup Request Form from the Environmental Health & Safety webpage.

## How to Create a "Tag" (Hazardous Waste Accumulation Label) for Containers:

(The RSS system refers to a waste label as a "Tag". The meaning and function of hazardous waste labels and RSS Tags are used interchangeably.)

**Note:** Some regulated spaces (labs and Shops) may be new to using RSS. If your work area has not yet been created in RSS, please contact the EH&S Department for guidance. It is the PI, Laboratory Manager or shop area owner's/manager's responsibility to ensure areas which they are responsible for are accounted for in RSS, with personnel roles assigned. EH&S can aid new users. Information, guidance, and resources regarding RSS and be found on Sac State's EH&S website.

#### Log in to Risk & Safety Solutions using your Sac State credentials: Risk & Safety Solutions (riskandsafety.com)

1. Locate the "Apps" dropdown menu:

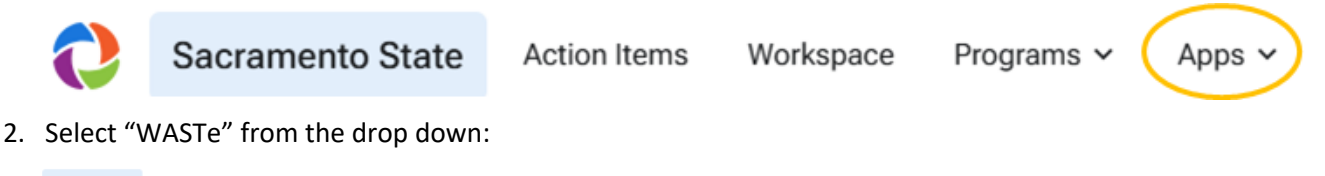

| Apps 🗸    |  |
|-----------|--|
| Analytics |  |
| Chemicals |  |
| Inspect   |  |
| SDS       |  |
| WASTe     |  |

3. If the waste is routinely generated, first create a Template. This will allow future container Tags, for the waste type, to be created and printed with just a click (without having to re-enter the waste information). For one-time wastes, you can create a new Tag without first saving it as a template.

|                                               | Containers            |  | If the waste is not one                  |
|-----------------------------------------------|-----------------------|--|------------------------------------------|
| For waste that will be generated again in the | Create a New Tag      |  | expected to be<br>generated again in the |
| future, create a                              | Create a New Template |  | time Tag.                                |
| you can print future<br>Tags.                 | Containers            |  |                                          |
|                                               | Upload                |  |                                          |

4. Select the Category of your Template/Tag. "Chemical", "Radioactive", "Universal" (Universal waste is ONLY use for batteries, waste lamps/light bulbs, or waste aerosol cans), "Biological", or "Exempt LSC Vials". **Most wastes will fall into the CHEMICAL category.** 

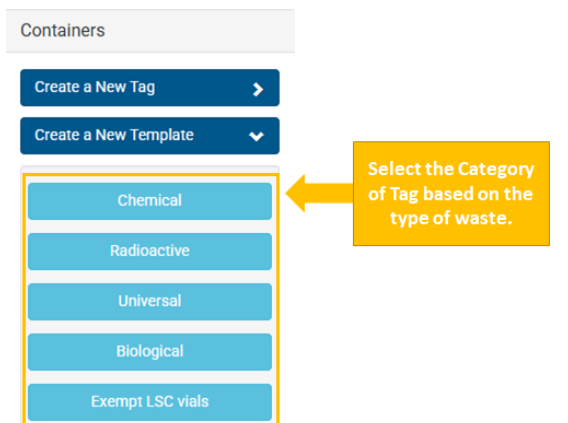

- 5. Complete the Template/Tag fields as they are applicable to each specific waste. *Helpful Notes:* 
  - Required information is noted with a red asterisk.
  - Container size and unit of measure are not indicated as *required* in RSS. However, EH&S requires this information to be populated to inform the proper supplies when later collecting the waste. Please include these data points.
  - Use the comments field to place the common name by which the users can easily identify that waste stream from other waste stored in the area. You can order containers/supplies from the EHS website discussed at the end of this guide.
  - Consult the labels and SDSs for the materials used in the process that generated the hazardous waste, to obtain information on the waste constituents and/or hazard information.

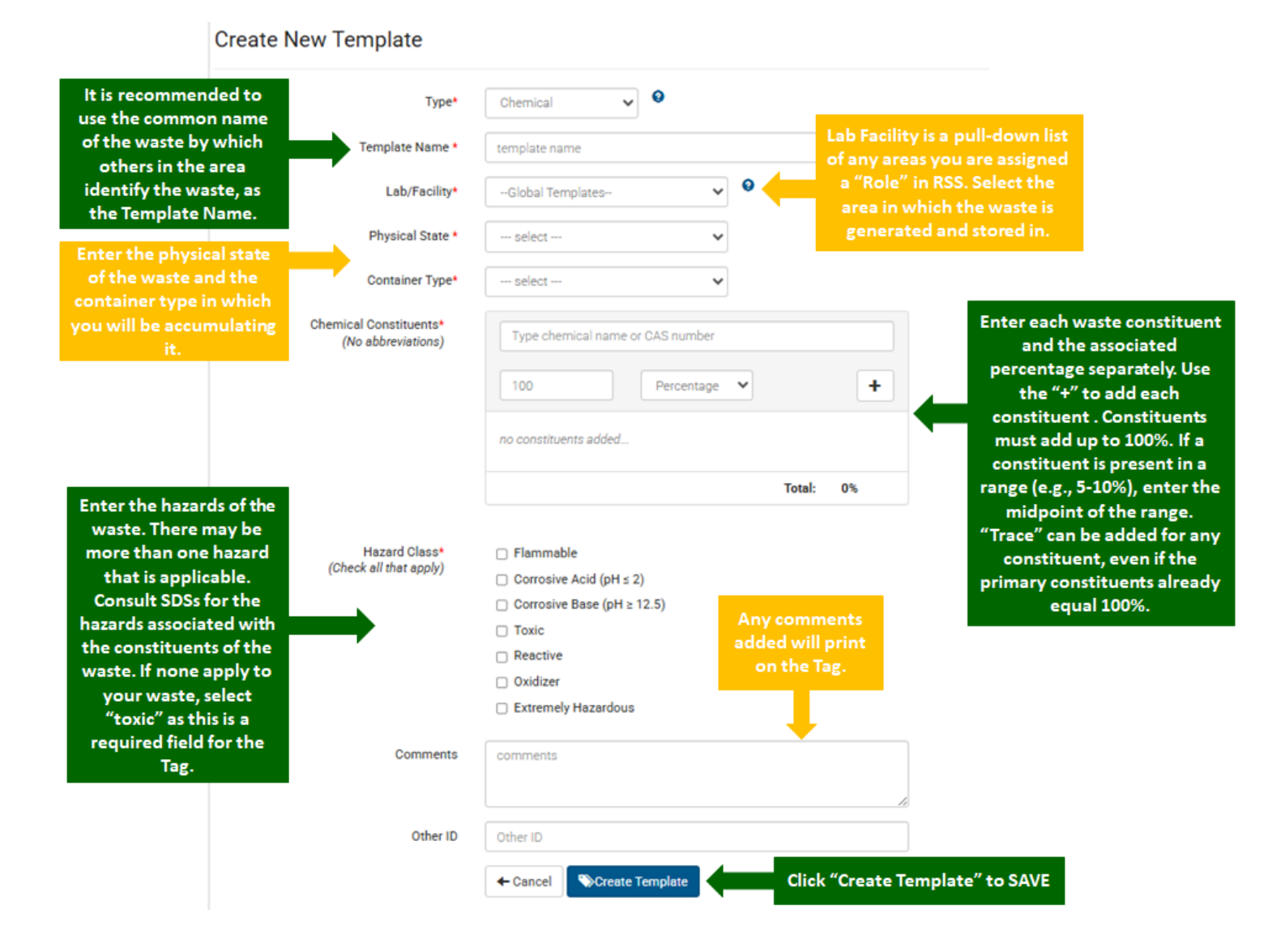

# **COMPLETING A TEMPLATE / TAG**

6. Templates and Tags can be edited and deleted at any time by using the applicable icons.

• 🖊 🚺

7. To print a new Tag from a Template, select the Tag icon next to the appropriate template.

| Template Name | Generator       | Constituents       | State  | $\frown$ |
|---------------|-----------------|--------------------|--------|----------|
| HPLC Waste    | EH&S Test Group | Water Methanol + 1 | Liquid |          |

8. After selecting the Tag Icon, the Template will open with the information you previously entered. Confirm the container type and size is correct for the container you are printing the tag for. Select "Save and Print" to print a container Tag. Each tag has a unique tracking number. Do NOT copy the same Tag to use on multiple containers. Be sure you are printing new Tags from your TEMPLATE and not from an existing Tag.

| Type*                                       | Chemical 🗸 🔍                                                                                                    |               |            |                                                                                                    |              |  |
|---------------------------------------------|----------------------------------------------------------------------------------------------------|---------------|------------|----------------------------------------------------------------------------------------------------|--------------|--|
| Lab/Facility*                               | EHS Has Waste Shed                                                                                                    |               |            |                                                                                                    |              |  |
| Storege Location*                           | 074-80/L0/NG 74,910                                                                                                    | ~ 9           |            |                                                                                                    |              |  |
| Physical State *                            | Liquid 💌                                                                                                    |               |            |                                                                                                    |              |  |
| Container Type*                             | Carboy 🗸                                                                                                    |               |            |                                                                                                    |              |  |
| Container Size                              | 5 Galona                                                                                                    | *             |            |                                                                                                    |              |  |
| hemical Constituents*<br>(No abbreviations) | Type chemical name or 045 number                                                                                                    |               |            |                                                                                                    |              |  |
|                                             |                                                                                                    | +             |            |                                                                                                    |              |  |
|                                             | Water                                                                                                    | 40 3 8        |            |                                                                                                    |              |  |
|                                             | Methanol                                                                                                    |               |            |                                                                                                    |              |  |
|                                             | Acetone                                                                                                    | 20 % #        | 100 22 200 | Contraction of the local division of the local division of the loc | HALL SHOW OF |  |
|                                             | Peppermint oil                                                                                                    | trace Trace X | + Cancel   | Save                                                                                                    | Save & Print |  |
|                                             | Menthol                                                                                                    | trace Trace 🗙 | 30.000     | and the second second se                                                                                                    |              |  |
|                                             | Tot                                                                                                    | at 100%       | /          |                                                                                                    |              |  |
| Hazató Class*                               | E Flammable                                                                                                    |               |            |                                                                                                    |              |  |
| (Check all that apply)                      | Contosive Acid (pH s 2)                                                                                                    |               |            |                                                                                                    |              |  |
|                                             | Corrosive Base (pH ≥ 12.5)                                                                                                    |               |            |                                                                                                    |              |  |
|                                             | C Taxic                                                                                                    | /             |            |                                                                                                    |              |  |
|                                             | () Oxidizer                                                                                                    |               |            |                                                                                                    |              |  |
|                                             | Extremely Hazardous                                                                                                    |               |            |                                                                                                    |              |  |
| Comments                                    | SOLVENT RINGE WATER                                                                                                    |               |            |                                                                                                    |              |  |
|                                             | New York Control of Control of Co |               |            |                                                                                                    |              |  |

9. Waste Tags will print on one full 8.5 x 11-inch sheet of paper. Read the Instructions and Key Points.

|                                                                                                    | Tracking #: 6982875                                                                                                    | WHAT IS ON THE TAG                                   |
|----------------------------------------------------------------------------------------------------|----------------------------------------------------------------------------------------------------|------------------------------------------------------|
| SHOW OTHER SIDE THRU                                                                                                    | Print Street                                                                                                    | <ul> <li>The system will assign a unique</li> </ul>  |
| PLASTIC ENVELOPE                                                                                                    | Acctone 21 %<br>Peppermint of Trace                                                                                                    | tracking # for the container. This                   |
| ONTENTS: (continued from front)                                                                                                    |                                                                                                    | ensures that the correct container                   |
| otorta: Demical Name Amount                                                                                                    | Description     Description     Descripti     Descripti     Description     Description     Description | is being picked up when requested.                   |
|                                                                                                    | 6982875<br>Calfornia Parytechnic State Universi – not available –<br>– not available – – – not available –                                                                                                    | WASTe automatically enters the                       |
|                                                                                                    | HAZARDOUS WASTE                                                                                                    | accumulation start date – the day                    |
|                                                                                                    | Greenator Acoust Numer<br>EHIS Haiz Waste Shed<br>Year Nome: Phone #<br>Erin Winnett (8051/756-8878                                                                                                    | you print the Tag.                                   |
|                                                                                                    | Comments: SOLVENT RINSE WATER                                                                                                    | Also identified is the date upon                     |
|                                                                                                    |                                                                                                    | which the container must be                          |
| SHOW OTHER SIDE THRU                                                                                                    | SHOW OTHER SIDE THRU                                                                                                    | removed from the satellite location                  |
| PLASTIC ENVELOPE                                                                                                    | PLASTIC ENVELOPE                                                                                                    | for disposal, even if not yet full.                  |
| STRUCTIONS:                                                                                                    | KEY POINTS:                                                                                                    |                                                      |
| 1. X fold Hazardous Waste Tag and insert                                                                                                    | <ul> <li>Always keep the container closed<br/>when not in use.</li> </ul>                                                                                                    | <ul> <li>The constituents are listed. The</li> </ul> |
| into plastic Hazardous Waste envelope<br>(available from EHS)                                                                                 | <ul> <li>Always keep the container in<br/>secondary containment</li> </ul>                                                                                                    | number of constituents may not                       |
|                                                                                                    | Do not contaminate the outside of                                                                                                    | exceed the number of lines available                 |
| <ol> <li>Afrix Tag to waste container BEFORE<br/>putting waste into container.</li> </ol>                                                     | and dispose of the wipes as<br>hazardous waste                                                                                                    | on the Tag (22).                                     |
| <ol> <li>Making sure the waste information is<br/>facing out, attach tag to container of<br/>waste with envelope attesize or other</li> </ol> | <ul> <li>Do not air evaporate, sewer, drain<br/>dispose, or discard in ordinary trash.</li> </ul>                                                                                                    | Comments section. For example, enter                 |
| appropriate method.                                                                                                    | Call 9-1-1 for large spills that may cause<br>injuries or harm the environment.                                                                                                    | enter the "common name" of the                       |
|                                                                                                    | created; 01225/2022 URISTILE PM                                                                                                    | waste stream.                                        |

10. Fold Tag in half or into fourths along the dashed line(s) depending on how many constituents the waste contains. All constituents must be visible so do not add more than the 22 lines on the Tag. Affix the Tag to the waste container.

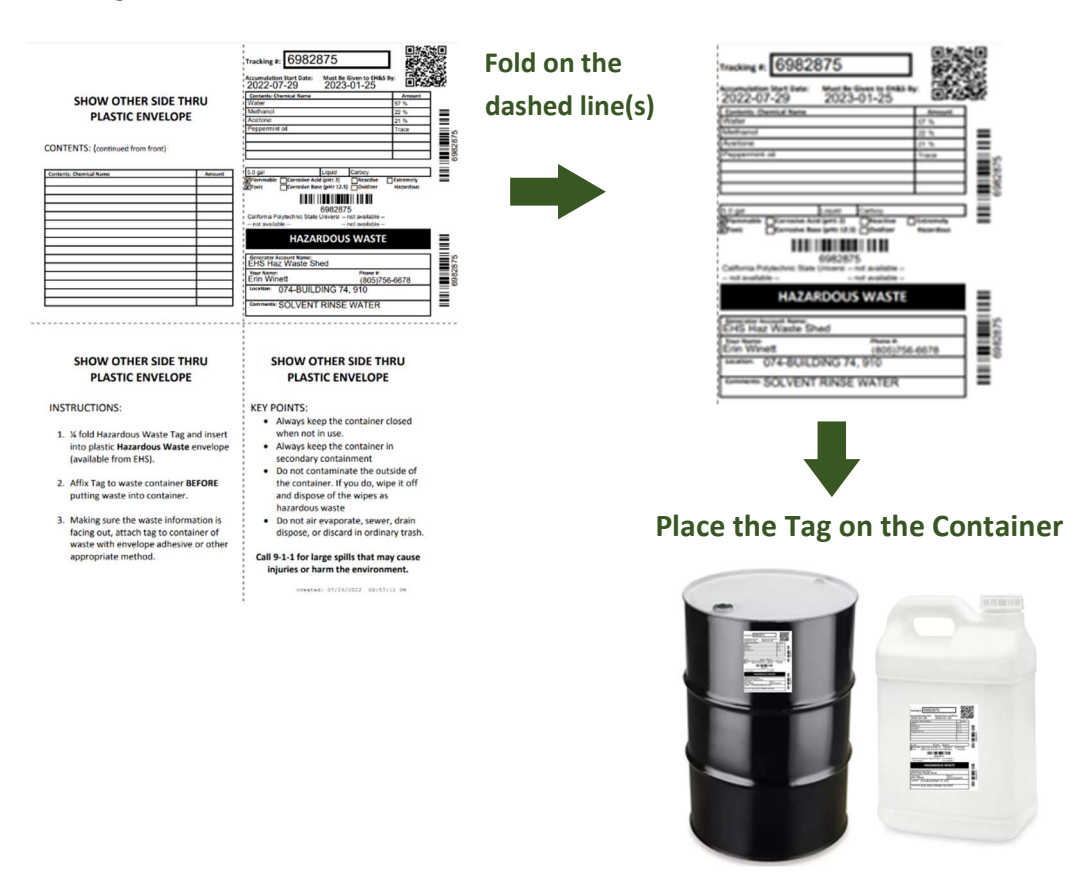

- 11. When you create a Tag, that indicates that you have a container in use (accumulating) hazardous waste.
- 12. You can review all of the waste containers in use, marked as Ready for Pickup, containers that have already been picked up by EH&S, etc., by making selections from the WASTe dropdown menu. Information listed includes the specific location of each container, the number of days each has been in service, and the number of days remaining before a container must be moved from the area for disposal, even if it is not yet full. You can also edit a Tag and reprint it from this location (e.g., a new constituent has been added to the waste that wasn't previously listed on the Tag). The tracking number and the accumulation start date will remain the same as when the Tag was first created. DO NOT reprint an existing Tag to use on a new container. If you have a new container of waste, be sure you are printing the new Tag from you Templates.

| WASTe V Action Items                    | Workspace F                   | Progra                        | ams 🗸 💋          | Apps 🗸 🛛 Adm | nin Tools  |                    |           |        |             |                  |                             |          |  |
|-----------------------------------------|-------------------------------|-------------------------------|------------------|--------------|------------|--------------------|-----------|--------|-------------|------------------|-----------------------------|----------|--|
| Home<br>Containers<br>Containers in SAA | Waste Chemical V New Tag      |                               |                  |              |            |                    |           |        |             |                  |                             |          |  |
| Containers Ready for Pickup             | Containers In SAA             |                               |                  |              |            |                    |           |        |             |                  |                             |          |  |
| Containers in WAA                       | Filter On Filter By Generator |                               |                  |              |            |                    |           |        |             |                  |                             |          |  |
| Shipping Containers                     |                               | Generator V EH&S Test Group V |                  |              |            |                    |           |        |             |                  |                             | Reset    |  |
| Labpacks                                |                               | _                             |                  |              |            |                    |           |        |             |                  |                             |          |  |
| Manifests                               |                               | Se                            | earch by         | Sea          | arch       |                    |           |        |             |                  |                             |          |  |
| Shipments                               |                               |                               | Tracking #       | · ·          | his search | matches on text/ni | umbers ir | select | ed field    |                  |                             |          |  |
| Offsite Primary Containers              |                               | 1                             | filtered tags fo | und.         |            |                    |           |        |             |                  |                             |          |  |
| Drains                                  |                               |                               |                  |              |            |                    |           |        |             |                  |                             |          |  |
| Decayed                                 |                               |                               | Tracking #       | Generator    | Constitu   | ents               | State     | Size   | SAA<br>Days | Storage Location | Generator's EPA #           | Other ID |  |
| Offsite Shipments                       |                               | _                             | 10028013         | EH8.S Test   | Water      | Methanol           | Liquid    | 11     | 0           | SEOLIOIA HALL    | Colifornio State University |          |  |
| Inactivated Tags                        |                               |                               | 10020913         | Group        | +1         | methanol           | Liquid    |        | U           | 0018             | Sacramento                  |          |  |

### **REQUESTING THE REMOVAL OF A CONTAINER IN RSS**

1. To request a waste bottle be picked up from a satellite waste accumulation area, click on the WASTe dropdown arrow and select Containers in SAA. Search containers based on the Generator. Click the checkbox next to the container(s) that are ready to be picked up.

| WASTe 🗸                      | Action Items               |   |                |                    |              |                  |        |       |             |                       |                                           |          |         |
|------------------------------|----------------------------|---|----------------|--------------------|--------------|------------------|--------|-------|-------------|-----------------------|-------------------------------------------|----------|---------|
| Home                         |                            |   | Tracking #     | Generator          | Constitue    | ents             | State  | Size  | SAA<br>Days | Storage Location      | Generator's EPA #                         | Other ID |         |
| Containers                   |                            |   | 10028913       | EH&S Test<br>Group | Water<br>+ 1 | Acetonitrile     | Liquid | 1 L   | 0           | SEQUOIA HALL,<br>0018 | California State University<br>Sacramento |          | M 🗧 🖊 📋 |
| Containers i<br>Containers i | in SAA<br>Ready for Pickup | M | ark 1 selected | items as: Ready    | for Pickup   | In WAA Facilitie | s >    | Offsi | ite         | nactive               |                                           |          |         |
| Containers i                 | in WAA                     |   |                |                    |              |                  |        |       |             |                       |                                           |          |         |

2. The container will move from the "Containers in Satellite Accumulation Areas (SAA)" list to the "Containers Ready for Pickup" list. EH&S will automatically be notified that there is a container ready for disposal, its location, its unique tracking number, and container details. There is nothing more needed, and no other notifications are necessary.